Windows10 へのアップグレード

学生 PC サポートデスク

アップグレードは長時間かかります。5時間程度は確保しておくことをお勧めします。

Windows10 にアップグレードする場合は、通常「Windows10 を予約する」を行いますが、 いつイン ストールできるようになるかはっきりしないため、 <u>こちら</u> (https://www.microsoft.com/ja-jp/software-download/windows10)からメディア作成ツールをダウ ンロードして実行することを勧めます (「ツールを今すぐダウンロード(64 ビットバージョン)」をクリッ

Windows 10 セットアップ - ロ
 実行する操作を選んでください
 この PC を今すぐアップガレードする
 他の PC 用にインストールメディアを作る

インストール中は、基本的にはそのまま「次へ」で進んで構いません。

ク)。

「実行する操作を選んでください」では、「この PC を今すぐアップグレードする」が 選ばれていることを確認して「次へ」を押してください。

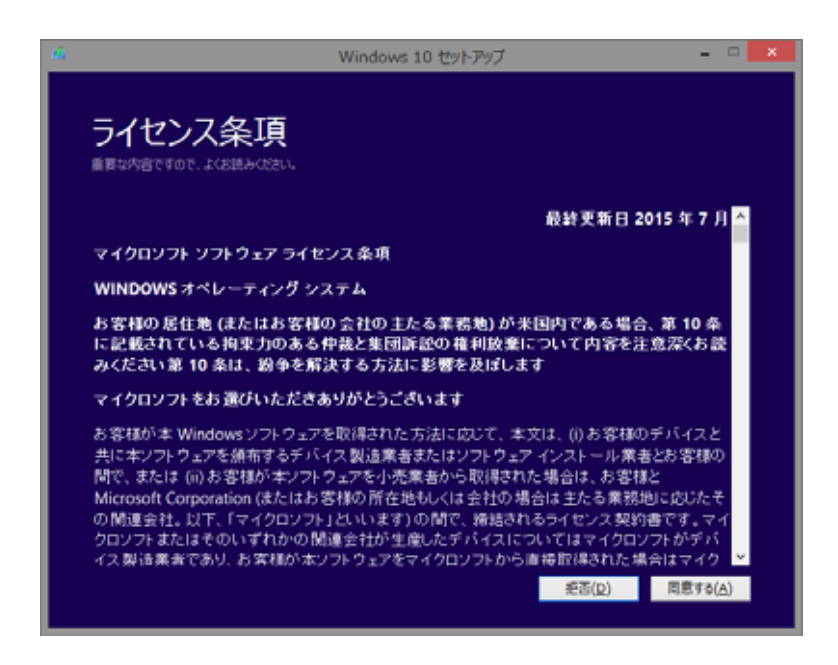

ライセンス条項の画面では「同意する」を押してください。

| <ul> <li>Windows 10 セットアップ - □ </li> </ul>                                                                    |
|----------------------------------------------------------------------------------------------------|
| インストールする準備ができました<br>Windows のインストール中は PC を使うことができません。インストールを開始する前に、作業中のファイルを保守して閉じて(IS2い。<br>運Rされた外容は次のとおりです: |
| <ul> <li>✓ Windows 10 Home のインストール</li> <li>✓ 個人用ア・イルとアプリを引き継ぐ<br/>引き届ぐものを変更</li> </ul>                       |
| 戻る(也) インストール(1)                                                                                               |

「インストールする準備ができました」の画面では、「Windows 10 Home のインストール」と「個人 用ファイルとアプリを引き継ぐ」の 双方にチェックが入っていることを確認して、「インストール」を 押してください。

| ようこそ    | 、こんにちは |   |  |   |
|---------|--------|---|--|---|
| 8       | *      | • |  |   |
|         |        |   |  |   |
|         |        |   |  |   |
| - Takva |        |   |  | - |

「ようこそ、こんにちは」の画面では、パスワードを入力して「次へ」を押してください。

| 接続する                   |                 |      |  |      |
|------------------------|-----------------|------|--|------|
| 207717202957976873650. | 4917-288A088000 | ENL. |  |      |
| Wi-Fi                  |                 |      |  |      |
| C ZOHOMOBLE            |                 |      |  |      |
| In theorem             |                 |      |  |      |
| ille regeration        |                 |      |  |      |
| <b>(</b> 000104.001    |                 |      |  |      |
| G STOTEMEN             |                 |      |  |      |
| 20048235-792           | -               |      |  |      |
| G                      | 0               |      |  | Real |

「接続する」の画面では、「この手順をスキップする」を押してください。

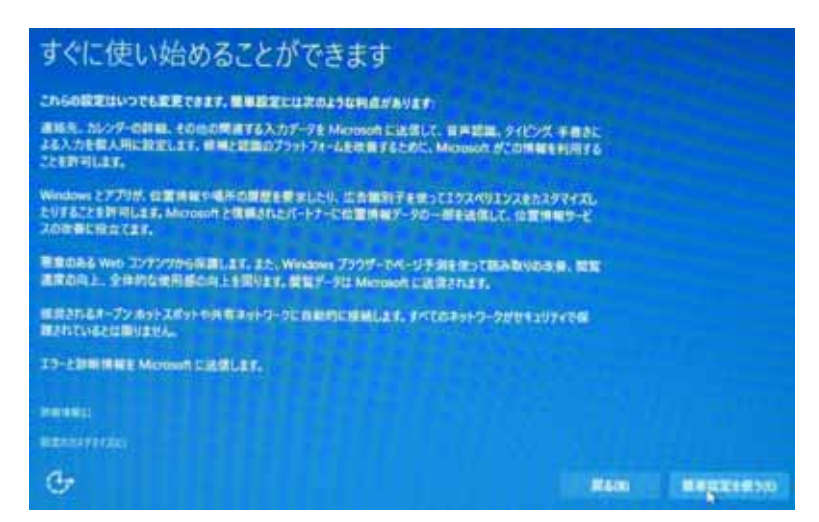

「すぐに使い始めることができます」の画面では、「簡単設定を使う」を押してください。

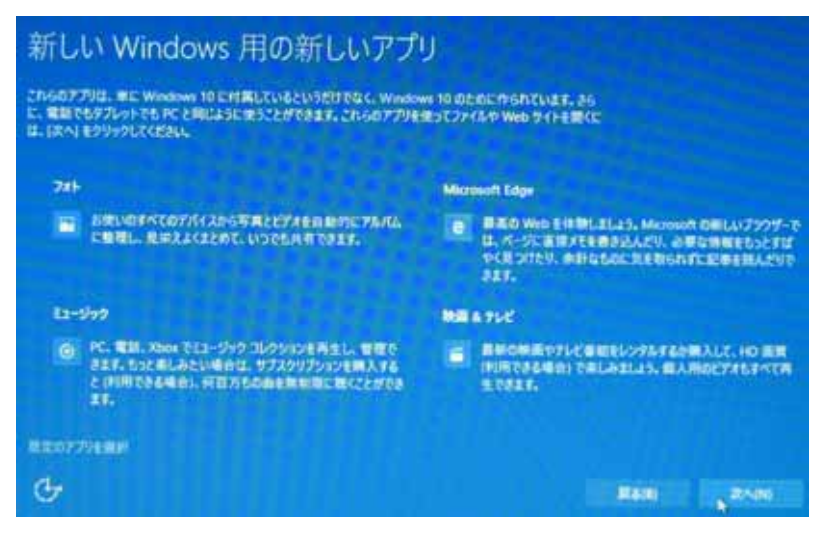

「新しい Windows 用の新しいアプリ」の画面では、「次へ」を押してください。 しばらくすると Windows10 が使えるようになります。

その後の作業は、学生 PC サポートデスクの各機種のページを見て行ってください。

以上